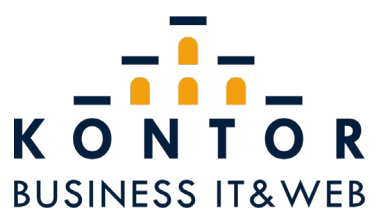

## How to: Exchange-Konto in Outlook einbinden (Android)

Öffnen Sie das Menü mithilfe des Menü-Icons

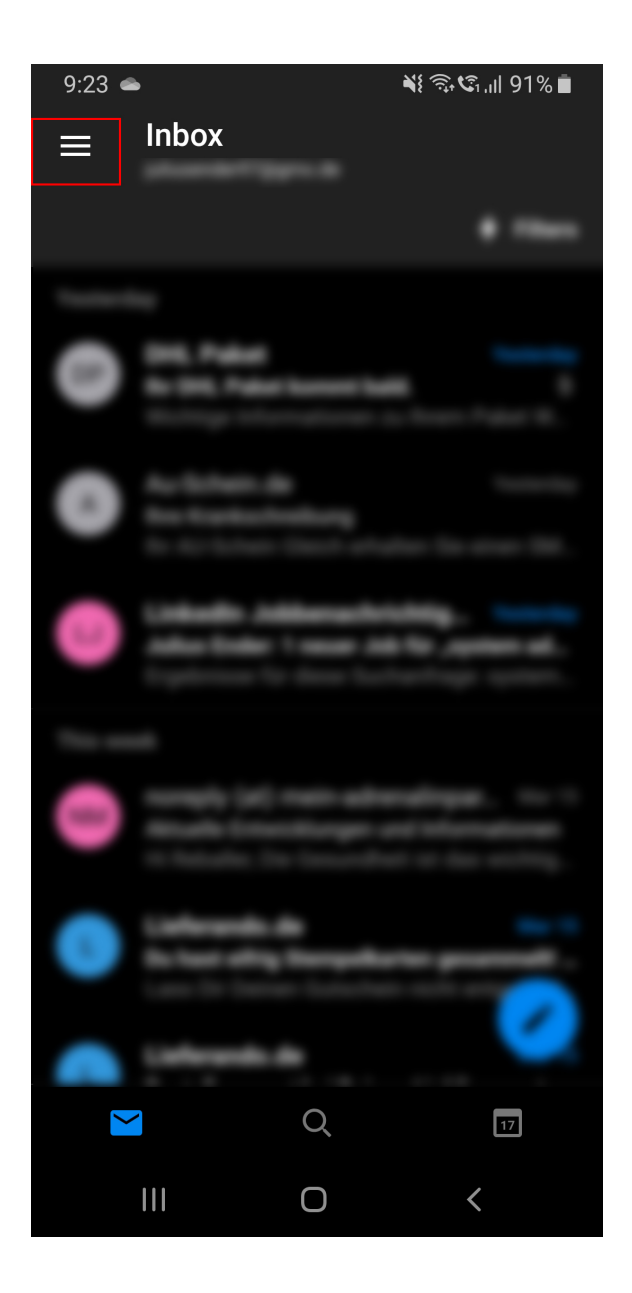

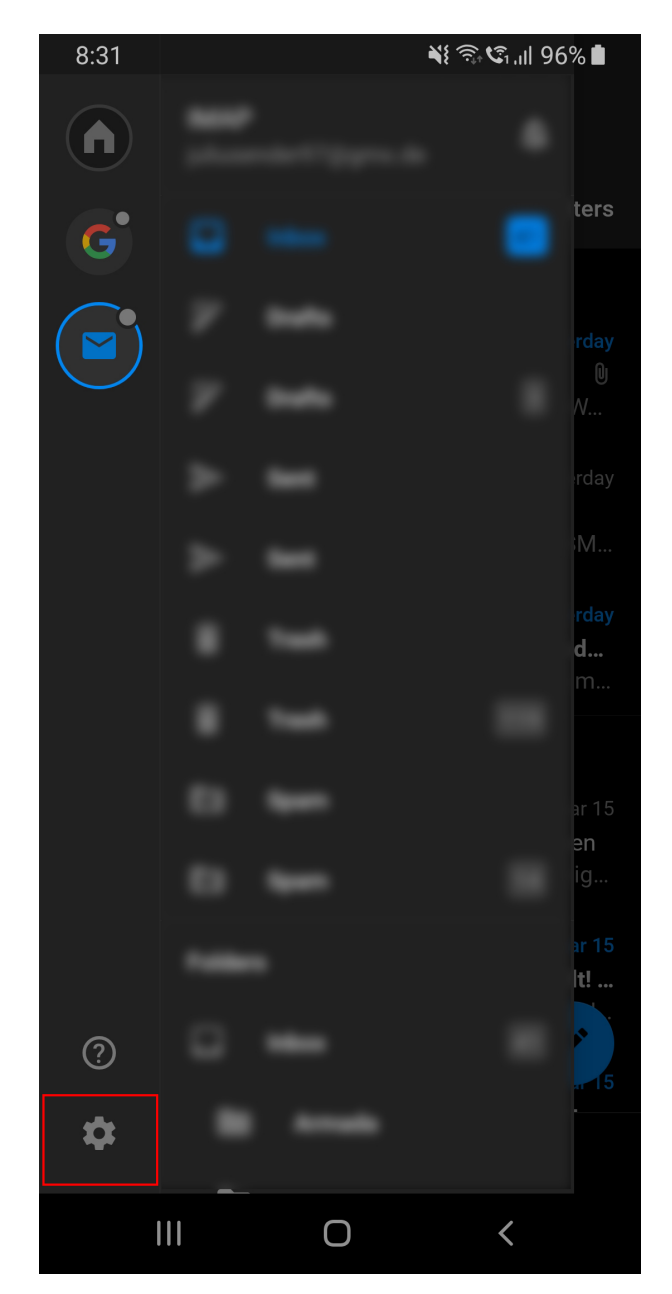

Öffnen Sie die Einstellung mithilfe des Zahnrad-Symbols:

Fügen Sie in den Einstellungen ein neues Konto hinzu:

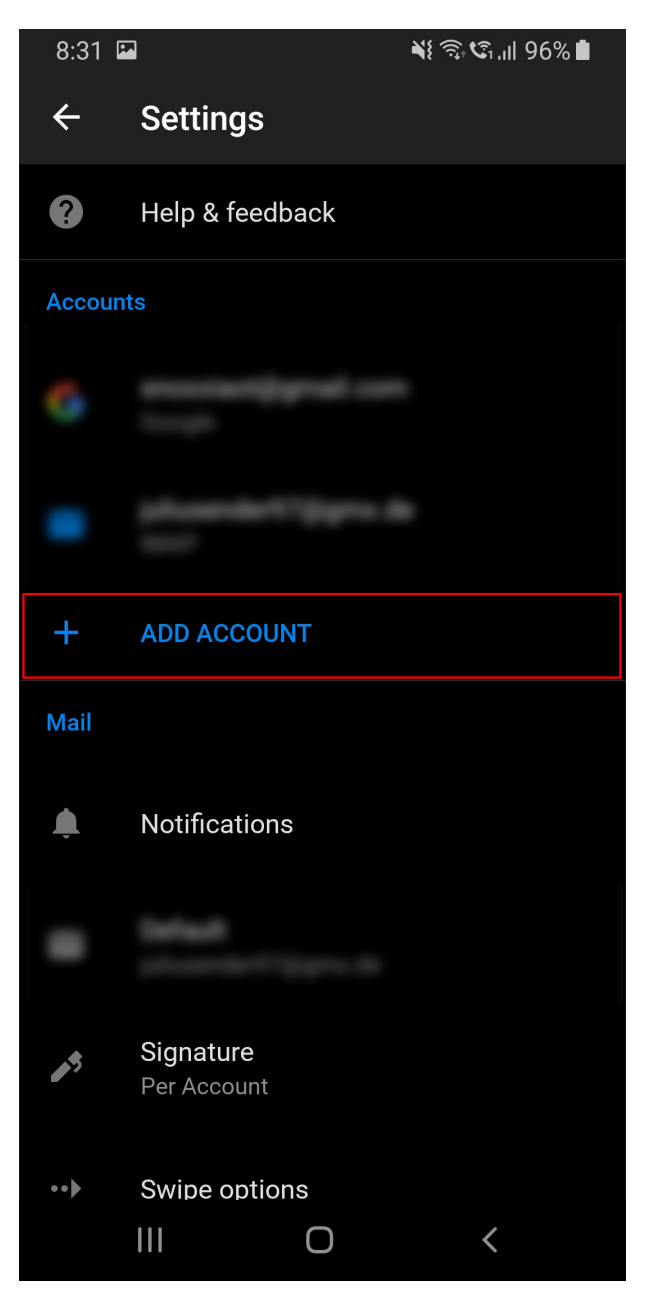

Fügen Sie anschließend einen neuen E-Mail-Account hinzu:

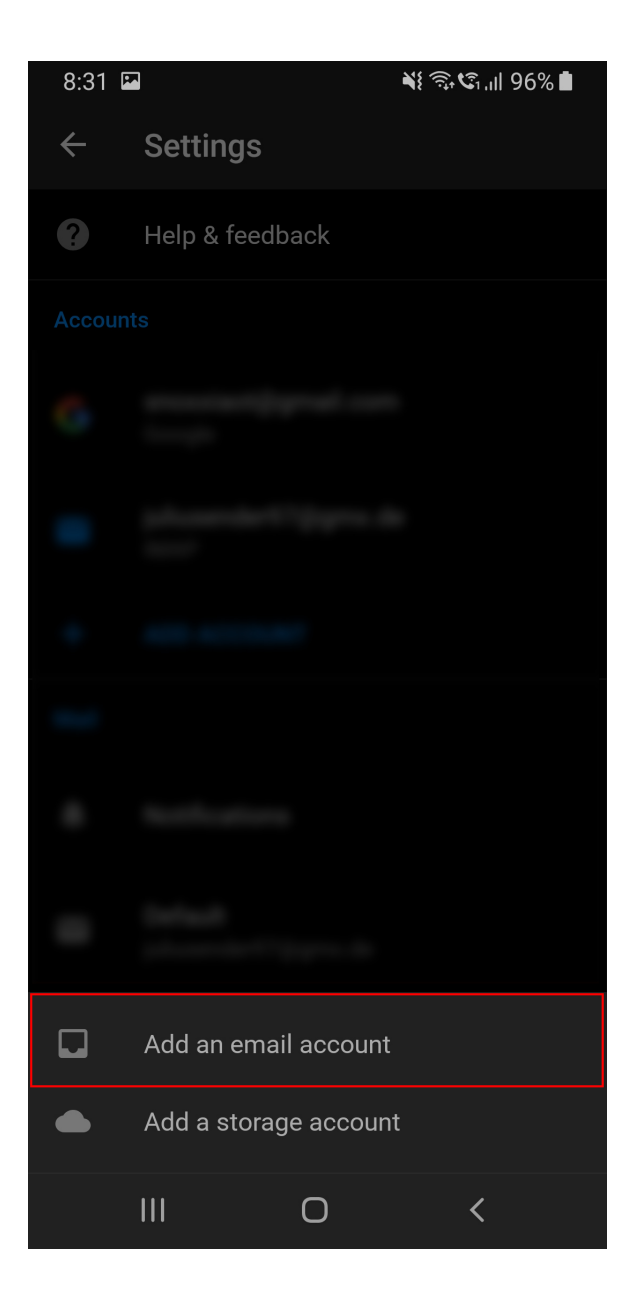

Tragen Sie die E-Mail-Adresse ein und fahren sie fort.

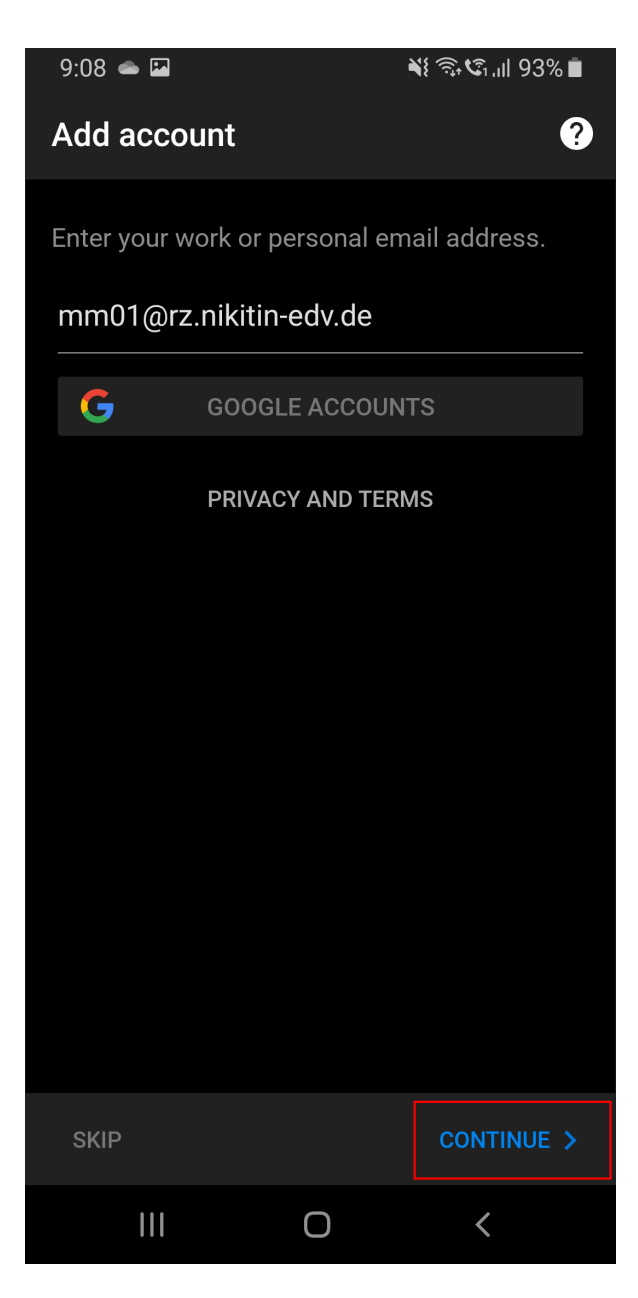

Sollte Outlook standardmäßig nicht Exchange als Anbieter auswählen, können Sie dies manuell tun, indem Sie auf das Fragezeichen in der oberen rechten Ecke drücken und anschließend den Anbieter wechseln:

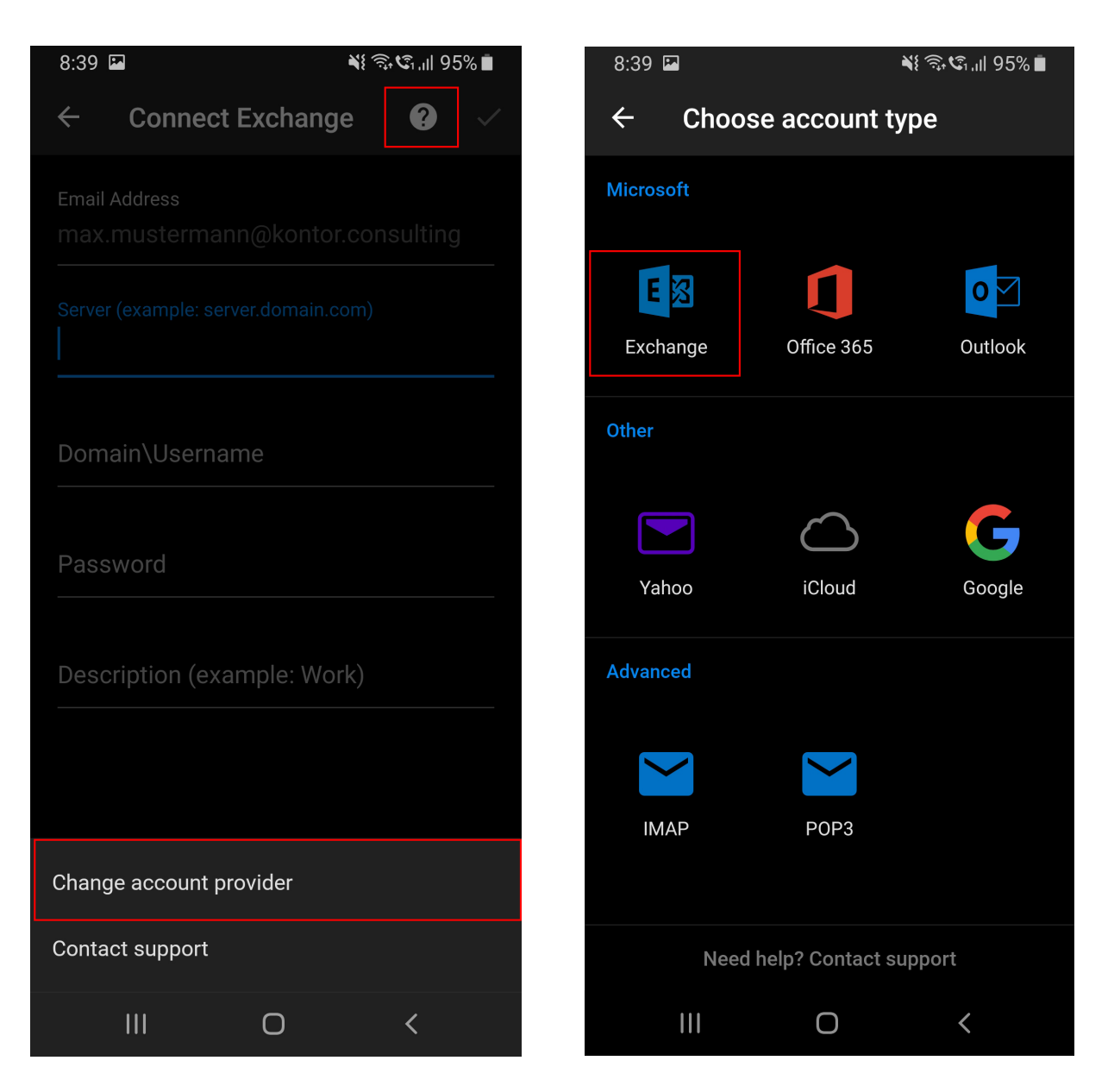

Tragen Sie Server, Domäne und Nutzernamen, sowie das Passwort ein. Bei Bedarf kann auch eine Beschreibung für dieses E-Mail-Konto festgelegt werden, beispielsweise "Arbeit".

Bestätigen Sie die Eingaben anschließend mit dem Haken in der oberen rechten Ecke:

| 9:10 🖾 📥                                                 |                   |          | ¥{ कि,∿1,1   92% ∎ |   |
|----------------------------------------------------------|-------------------|----------|--------------------|---|
| ÷                                                        | Connect E         | Exchange | e ?                | ~ |
| Email Address<br>mm01@rz.nikitin-edv.de                  |                   |          |                    |   |
| Server (example: server.domain.com)<br>rz.nikitin-edv.de |                   |          |                    |   |
| Domair<br>RZ\m                                           | n\Username<br>m01 |          |                    |   |
| Passwo                                                   | ord<br>••••       |          |                    |   |
| Description (example: Work)                              |                   |          |                    |   |
|                                                          |                   |          |                    |   |
|                                                          |                   |          |                    |   |
|                                                          |                   |          |                    |   |
|                                                          |                   | 0        | <                  |   |

Das Exchange-Konto ist nun eingerichtet.

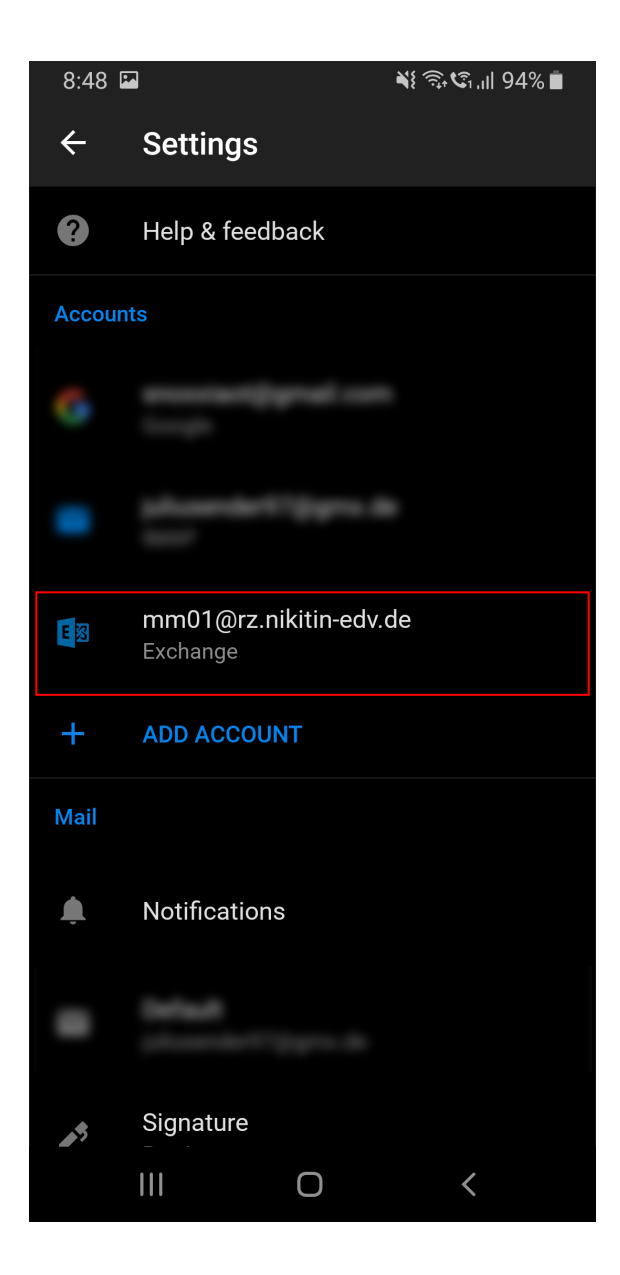